| Universidad de           | Recursos para la evaluación | Enero |
|--------------------------|-----------------------------|-------|
| Zaragoza                 | SCOPUS Citas de autor       | 2024  |
| Biblioteca Universitaria |                             |       |

Cómo obtener las citas recibidas por un trabajo en particular en Scopus.

Al acceder a Scopus aparece seleccionada, por defecto, la búsqueda de documentos ("Documents"). En esta opción, seleccionaremos el campo "Autor" en la lista desplegable de campos.

| Start explorin                                                 | ıg                       |                                      |               |                |
|----------------------------------------------------------------|--------------------------|--------------------------------------|---------------|----------------|
| Documents Autho                                                | ors Researcher Discovery | Organizations                        | Scopus Al New | Search tips (? |
| Search within<br>Authors                                       | ~                        | Search documents *<br>Arsuaga, J. L. |               | ×              |
| + Add search field 😫 Add date range Advanced document search > |                          |                                      | Search Q      |                |
| Sauch History Saund                                            | Searcher                 |                                      |               |                |

Utilizando esta opción, accederemos directamente a la lista de los documentos del autor que están indexados en Scopus.

La otra opción es hacer la búsqueda en "Authors". En el formulario de búsqueda, seleccionaremos la pestaña correspondiente

| Start exploring                                      |                              |  |  |
|------------------------------------------------------|------------------------------|--|--|
| Documents Authors Researcher Discovery Organizations | Scopus Al New Search tips () |  |  |
| Search authors using:  Author name ORCID Keyword     |                              |  |  |
| Enter last name *<br>Arsuaga                         | Enter first name<br>J. L     |  |  |
| + Add affiliation                                    | Search Q                     |  |  |

Si se opta por esta búsqueda en "Authors", se mostrará una página previa en la que se reunirán los nombres y las variantes de nombres que pueden responder al que se ha introducido en el formulario de búsqueda. Una vez identificados, se seleccionará aquel o aquellos que se identifican con el autor buscado.

| Universidad de           | Recursos para la evaluación | Enero |
|--------------------------|-----------------------------|-------|
| Zaragoza                 | SCOPUS Citas de autor       | 2024  |
| Biblioteca Universitaria |                             |       |

En este caso, para ver la lista de los documentos asociados a una o a varias entradas, una vez seleccionadas pulsaremos sobre el botón "Show documents".

Resultados de la búsqueda desde la opción "Authors".

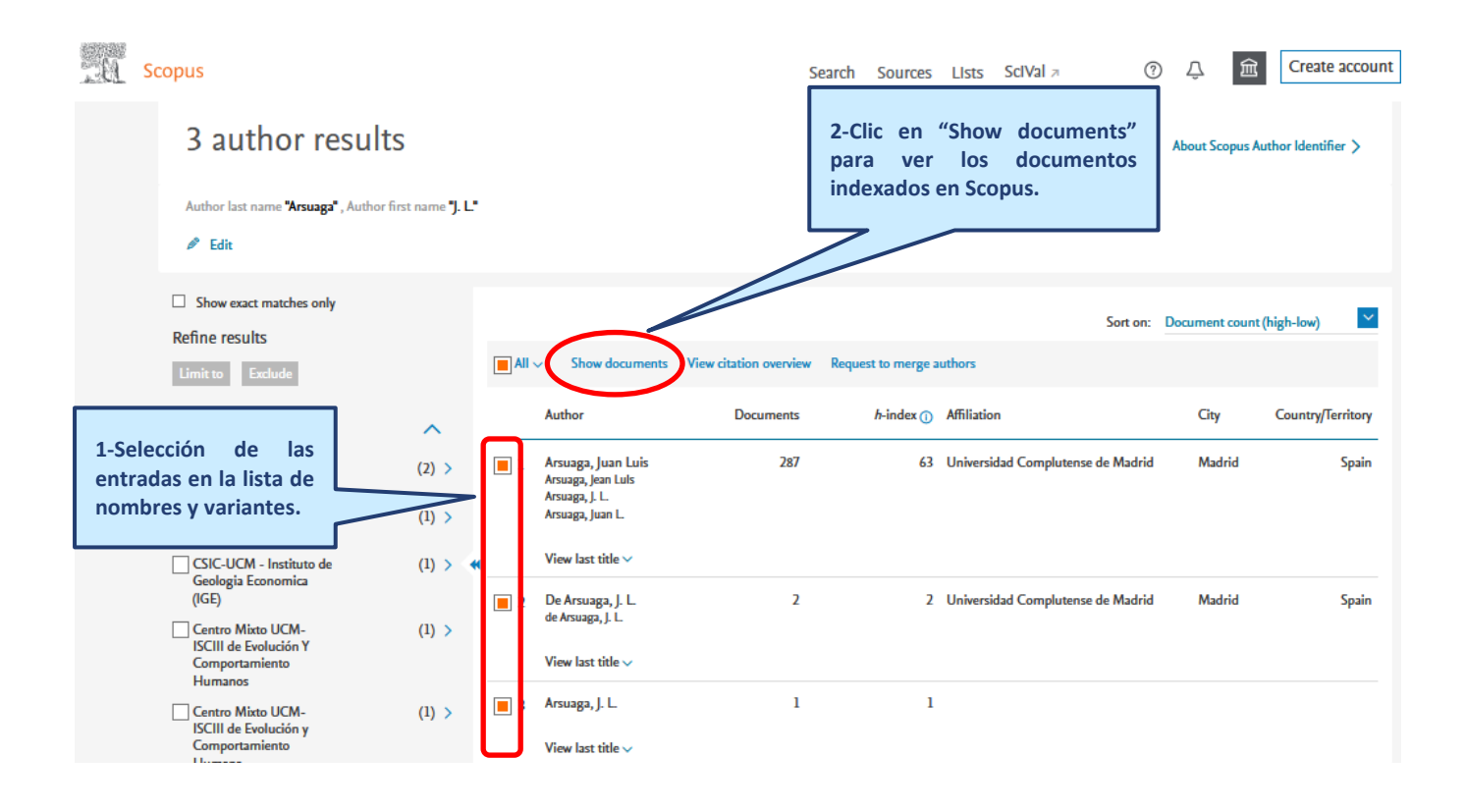

| Universidad de           | Recursos para la evaluación | Enero |
|--------------------------|-----------------------------|-------|
| Zaragoza                 | SCOPUS Citas de autor       | 2024  |
| Biblioteca Universitaria |                             |       |

٢

## Lista de documentos del autor.

|                                                          |                                                                                                    | Or<br>cit                                                                        | denación de los resultados e<br>as para ver en primer lugar lo<br>7                                                    | n función del<br>os más citados |
|----------------------------------------------------------|----------------------------------------------------------------------------------------------------|----------------------------------------------------------------------------------|----------------------------------------------------------------------------------------------------|---------------------------------|
|                                                          | Documents Secondary documents Patents                                                                                                    |                                                                                  |                                                                                                    |                                 |
|                                                          | 00 Analyze search results                                                                                                    | Show all abstracts                                                               | Sort on: Cited by (highest)                                                                                            | ~                               |
|                                                          | All V Export Download View citation overview View cited by Add to Li                                                                                                    | st 🖨 🖾                                                                           |                                                                                                    |                                 |
|                                                          | Document title Authors                                                                                                    | ,                                                                                | Year Source                                                                                                    | Cited by                        |
|                                                          | 1       Complete mitochondrial genome sequence of a Middle<br>Pleis beene cave bear reconstructed from ultrashort<br>DM fragments<br>In Access       Dabney, J., Knap<br>Arsuaga, JL., M         ew abstract >       @ Full Text Finder       View at | p, M., Glocke, I., (), 2<br>eyer, M.                                             | 2013 Proceedings of the National<br>Academy of Sciences of the<br>United States of America<br>110(39), pp. 15758-15763 | 550                             |
| Abriendo el título de una re<br>mostrará su<br>completo. | Genome-wide patterns of selection in 230 ancient<br>Euroscians<br>enlace del<br>ferencia se<br>registro abstract ~ @ Full Text Finder View at Lublisher Relat                                                                                         | s que ha recibido ca<br>La referencia de<br>tos "citantes"<br>n haciendo clic so | ada<br>los<br>se<br>28(7583), pp. 499-503<br>bre                                                                       | 522                             |
|                                                          | 3 The first hominin of Europe Carbonell, E., Be<br>Open Access J.M., Parés, J.M.,<br>Arsuaga, J.L.                                                                                                    | ermúdez De Castro, 2<br>(), Rosell, J.,                                          | 008 Nature<br>452(7186), pp. 465-469                                                                                   | 466                             |
|                                                          | View abstract 🗸 🕡 Full Text Finder View at Fublisher Related documents                                                                                                    |                                                                                  |                                                                                                    |                                 |
|                                                          |                                                                                                    |                                                                                  |                                                                                                    |                                 |

Zaragoza

**Biblioteca Universitaria** 

Recursos para la evaluación

SCOPUS Citas de autor

2024

## Métricas de las citas de un documento.

Se mostrarán al entrar en su registro completo, haciendo clic sobre el enlace "View all metrics", llevará a la parte del registro en donde se despliegan datos adicionales, tando de las citas en Scopus como de las métricas "sociales" de PlumX.

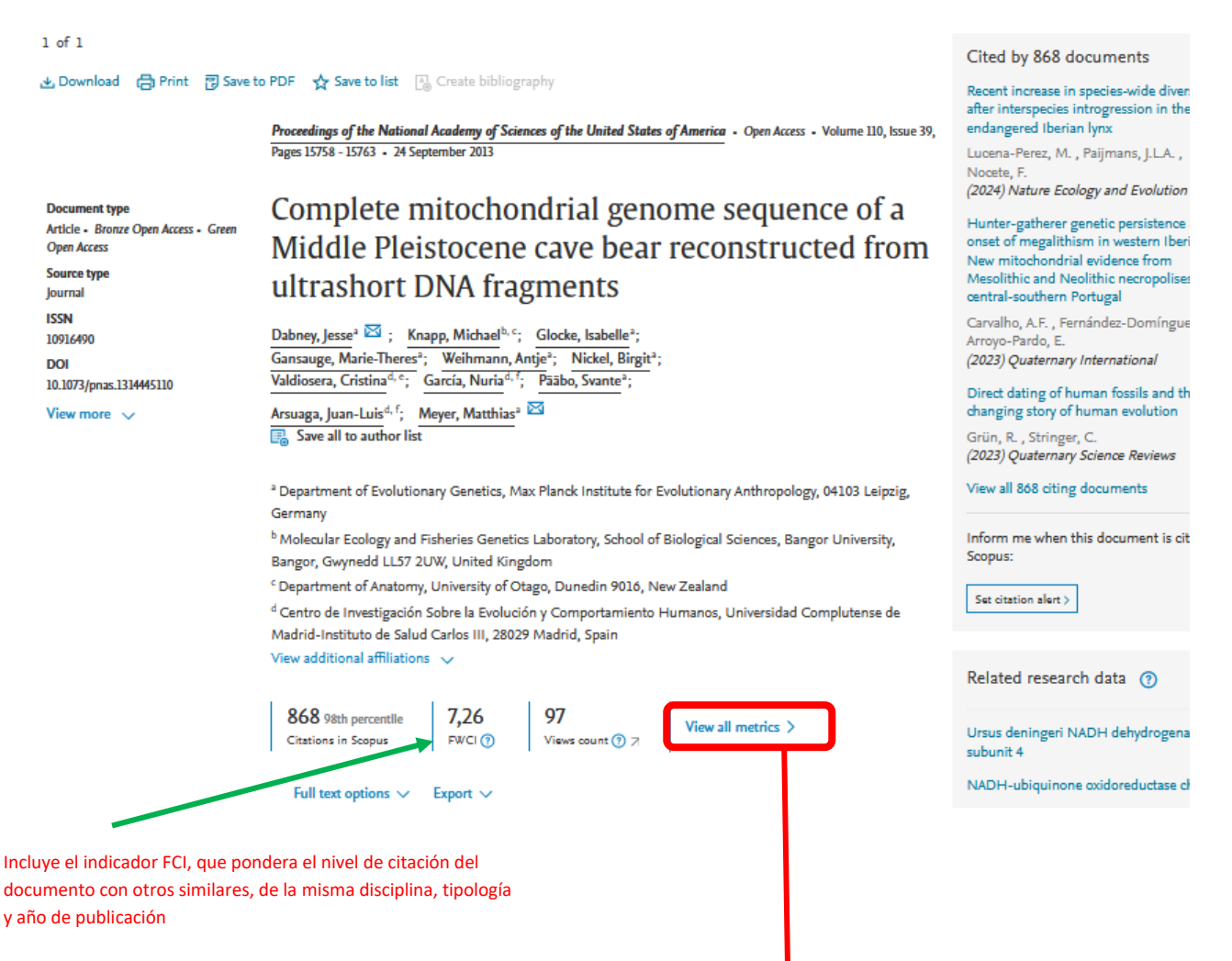

También aquí podremos acceder a información más extensa abrier do el enlace que se ofrece en cada una de las secciones

| Universidad de           | Recursos para la evaluación | Enero |
|--------------------------|-----------------------------|-------|
| Zaragoza                 | SCOPUS Citas de autor       | 2024  |
| Biblioteca Universitaria |                             |       |

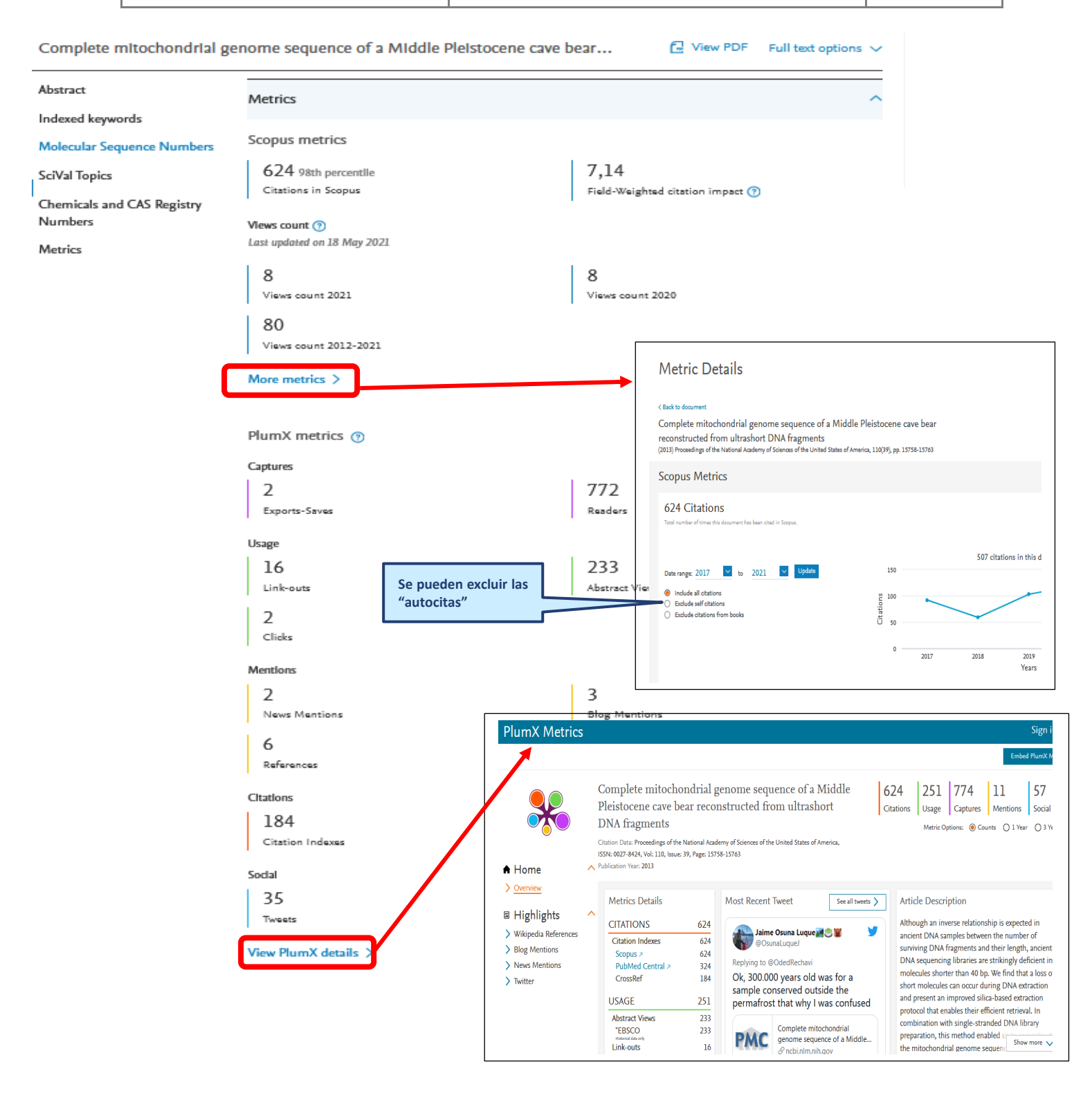